## JRDAB-04 DAB/DAB+ Radio

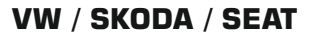

# Instrukcja obsługi

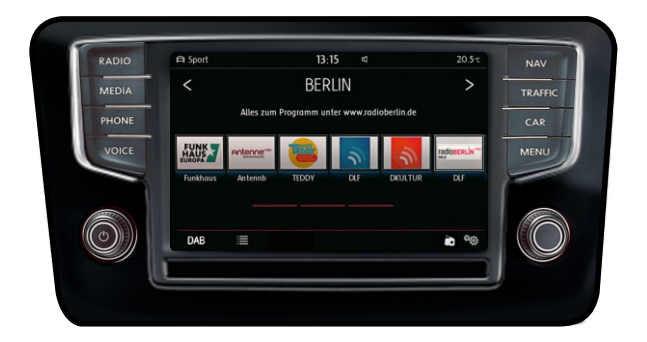

## Spis treści

| 1. Podstawowe funkcje                                               | 2 |
|---------------------------------------------------------------------|---|
| 2. Obsługa                                                          | 2 |
| 3. Okno główne                                                      | 3 |
| 4. Wybór źródła DAB / AUX                                           | 3 |
| 5. Lista stacji                                                     | 3 |
| 6. Wybór wyglądu                                                    | 4 |
| 7. Opcje                                                            | 5 |
| 8. Opcje zaawansowane                                               | 5 |
| 9. Obsługa z kierownicy                                             | 6 |
| 10. Aktualizacja oprogramowania i baza danych obrazów "logo" stacji | 6 |

JuNa PPHU Manufacturer

ul. Zgorzelicka 34, 97-200 Tomaszow Mazowiecki POLAND

## 1. Podstawowe funkcje

- Wsparcie dla standardów DAB i DAB +
- · Automatyczne skanowanie i wyszukiwanie stacji radiowych w tle
- Podwójny tuner DAB / DAB +
- Obsługa bezpośrednio z panelu fabrycznych jednostek MIB / MIB2 MQB
- Dynamiczne etykiety: DL / DL +
- TA Komunikaty drogowe
- Pokaz slajdów
- Usługa logo
- Śledzenie wybranej stacji radiowej podczas jazdy (following service)
- · Lista ulubionych stacji radiowych zapisywanie, kasowanie oraz zarządzanie listą
- Wybór języka dla obsługi radia
- · Zmiana wyglądu i obsługi ekranu Volkswagen, Skoda, Seat

## 2. Obsługa

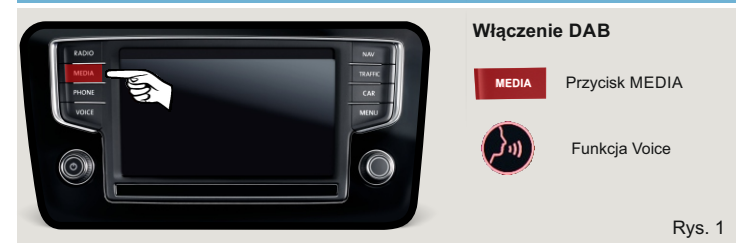

| Przełączanie wyświetlacza na radio DAB                                                                                |                                                                                                    |  |  |  |  |  |
|----------------------------------------------------------------------------------------------------|----------------------------------------------------------------------------------------------------|--|--|--|--|--|
| Gdy stacyjka jest<br>włączona                                                                                         | <ol> <li>Wcisnąć przycisk MEDIA i wybrać źródło Aux</li> <li>Jeśli samochód posiada funkcję "Voice" - należy<br/>powiedzieć słowo "Aux".</li> </ol> |  |  |  |  |  |
| Gdy stacyjka jest       3. Aby pokazać ekran z radiem DAB należy, wcisnąć przytrzymać przycisk MEDIA przez 2 sekundy. |                                                                                                    |  |  |  |  |  |

## Informacja

- Kryte parkingi, tunele, wysokie budynki lub góry mogą zakłócać sygnał radiowy w stopniu uniemożliwiającym używanie urządzenia.
- Utrudnienia w odbiorze stacji radiowych mogą także wystąpić w przypadku dużej odległości pojazdu od nadajnika radiowego DAB.
- W samochodach z anteną w szybie, w przypadku gdy szyby są pokryte folią lub naklejkami metalowymi, mogą się pojawić zakłócenia odbioru.

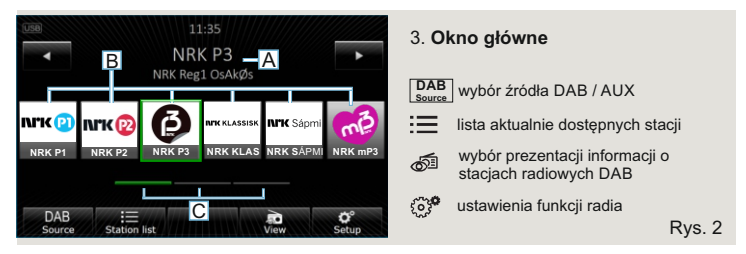

- A nazwa aktualnie wybranej stacji radiowej oraz podstawowe informacje
- B widoczna grupa przycisków z nazwami zapisanych stacji\* (ulubionych)
- **C** przyciski wyboru grupy widocznych stacji (wybór 1 z 3 grup)
- V wybór stacji następna/poprzednia
- \* Aby zapamiętać aktualnie odbieraną stację radiową należy wybrać jeden z przycisków B i przytrzymać go przez 2 sekundy

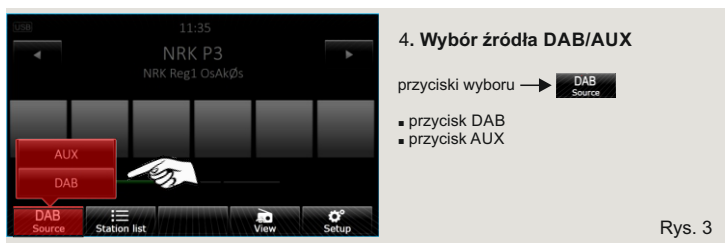

DAB <u>Source</u> Funkcja pozwala wybrać dźwięk z fabrycznego źródła AUX z poziomu okna radia DAB

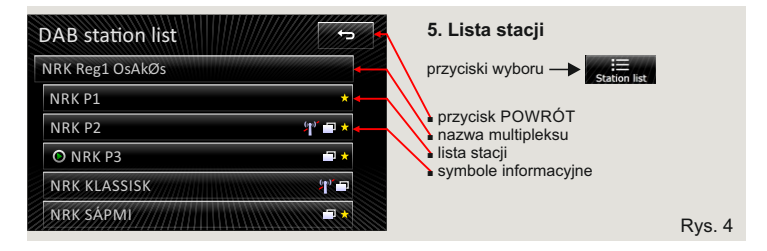

W oknie listy stacji widoczne są multipleksy oraz stacje w nim zawarte. Wszystkie stacje dostępne w danej lokalizacji są automatycznie wyszukiwane oraz pokazane na liście dostępnych stacji. Możliwe jest wybranie dowolnej stacji, a także opcja ukrycia stacji dla wybranego multipleksu.

#### \* Naciśnięcie i przytrzymanie paska z nazwą stacji przez 2 sekundy otwiera okno zapisz stację, w którym możesz dodać stację radiową do ulubionych na wybranej pozycji.

| Symbol | Znaczenie                                                                        |  |  |  |  |
|--------|----------------------------------------------------------------------------------|--|--|--|--|
| ☆      | Stacja radiowa z listy dostępnych stacji jest zapisana i dodana<br>do ulubionych |  |  |  |  |
| ۲      | Aktualnie wybrana stacja radiowa                                                 |  |  |  |  |
| *      | Sygnał DAB jest niedostępny                                                      |  |  |  |  |
| Ē      | Stacja radiowa zawiera prezentację graficzną (pokaz slajdów)                     |  |  |  |  |

### Symbole informacyjne na ekranie

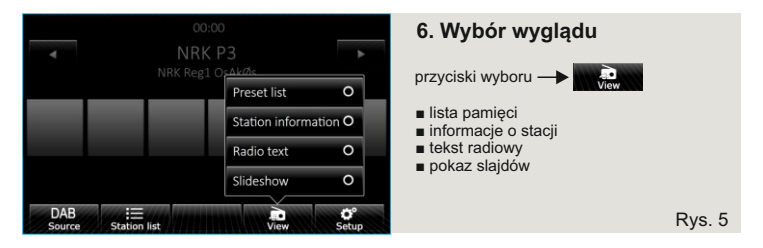

Radio DAB umożliwia otrzymywanie różnych dodatkowych informacji. Sposób prezentacji tych informacji na ekranie można wybrać naciskając przycisk "Widok" i wybranie jednej z opcji. Każde okno "Widok" wyświetla podstawowe informacje o aktualnej stacji (nazwa serwisu i multipleksu) (rys. 5). Dodatkowe funkcje dla różnych okien:

- Lista pamięci wyświetla listę zapisanych stacji (okno główne rys.2)
- Informacje o stacji rozszerzony tekst radiowy i wyświetlanie obrazów slajdów
- Tekst radiowy rozszerzony tekst radiowy
- Pokaz slajdów pokazuje zsynchronizowane treści wizualne, które można również pokazać w formacie pełnoekranowym.
  - \* W zależności od typu "pokazu slajdów", niektóre formaty obrazów mogą nie być obsługiwane.

| DAB setup               |                       | ţ                                                    | 7. Opcje                                                                     |     |
|-------------------------|-----------------------|------------------------------------------------------|------------------------------------------------------------------------------|-----|
| Language                |                       |                                                      | przyciski wyboru —> 😋                                                        |     |
| Arrow button            |                       | <ul> <li>Język</li> <li>Przycisk strzałek</li> </ul> | <ul> <li>Język</li> <li>Przycisk strzałek</li> </ul>                         |     |
| DAB traffic announcemen | ts                    |                                                      | Komunikaty drogowe DAB                                                       |     |
| Delete presets          | Station info.         |                                                      | <ul> <li>Usun ustawienia wstępne</li> <li>Ustawienia zaawansowane</li> </ul> |     |
| Advanced setup          | Adjustment to the car |                                                      | <ul> <li>Dostosowanie do samochodu</li> <li>Loga stacij</li> </ul>           |     |
| Station logos           |                       |                                                      |                                                                              | Rys |

- Język wybierz język radia DAB
- Przyciski strzałek ustawianie sposobu działania przycisków strzałek następny/poprzedni w oknie głównym (Rys.2). Przełączanie stacji według listy stacji lub według kolejności zapisanych stacji (ulubionych)
- Komunikaty drogowe włączanie/wyłączanie obsługi komunikatów drogowych DAB (TA)
- Kasowanie pamięci kasowanie zapisanych stacji z listy ulubionych widocznych w oknie głównym (*Rys.2*)
- Informacje o stacji Szczegółowe informacje o aktualnie wybranej stacji radiowej DAB (rys.2)
  - \* W samochodach z ekranem o przekątnej 5,8 cala (400x240 pikseli) funkcja została przeniesiona do okna "Ustawienia zaawansowane".
- Ustawienia zaawansowane Otwiera okno dla ustawień zaawansowanych (Rys.7)
- Dopasowanie do samochodu Wybór wyglądu, obsługi oraz dostosowanie do wyposażenia samochodu
- Logo stacji dodaj lub zmień logo swoich ulubionych stacji radiowych (przeczytaj informacje na stronie 6)

| Advanced setup          |  |
|-------------------------|--|
| Other DAB announcements |  |
| Display station logo    |  |
| System information      |  |
| Factory settings        |  |
| Slideshow               |  |
|                         |  |

| 8. Opcje zaawansowane                                                                                                    |        |
|----------------------------------------------------------------------------------------------------|--------|
| przyciski wyboru — Advanced setup                                                                                                    |        |
| <ul> <li>Inne komunikaty DAB</li> <li>Wyświetlanie logo stacji</li> <li>Informacje o systemie</li> <li>Ustawienia fabryczne</li> <li>Pokaz słajdów</li> </ul> |        |
|                                                                                                    | Rys. 7 |

- Inne komunikaty DAB włączanie/wyłączanie innych komunikatów (np. ostrzeżenia, lokalna prognoza pogody, sprawozdania sportowe, wiadomości ekonomiczne)
- Wyświetlanie logo stacji wyświetlanie obrazków "loga" stacji przypisanej do nazwy zapamiętanej stacji w oknie głównym (Rys.2)
- Informacje o systemie Informacje o wersji oprogramowania oraz funkcja umożliwiająca aktualizację oprogramowania
- Ustawienia fabryczne Przywracanie ustawień fabrycznych
- Pokaz slajdów Włączanie/wyłączanie usługi pokazu slajdów

### 9. Obsługa z kierownicy

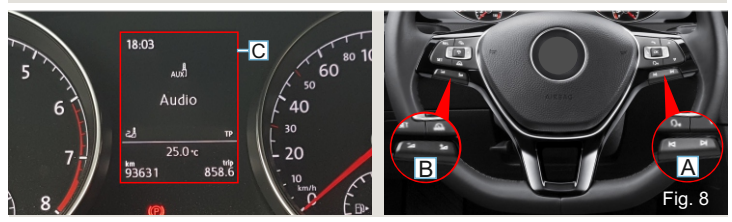

#### Obsługa za pomocą przycisków na kierownicy wielofunkcyjnej jest możliwa gdy stacyjka jest włączona.

- A Przyciski następny/poprzedni pozwalają wybrać stację radiową następną lub poprzednią z listy stacji lub listy zapamiętanych stacji (w zależności od ustawień w opcjach - przyciski strzałek)
- B Przyciski głośniej/ciszej pozwalają regulować poziom głośności
- C Gdy jest włączone radio DAB, na ekranie licznika będzie wyświetlona informacja o aktywnym źródle "Aux".

#### 10. Aktualizacja oprogramowania i baza danych obrazu "logo" stacji

Odbiornik JRDAB-04 posiada funkcję wyświetlania logo przypisanego do zapisanych stacji radiowych. Odbiornik może automatycznie wybrać odpowiedni obraz dla stacji zapisanej na liście ulubionych w oknie głównym. Baza danych logotypów stacji znajduje się na pendrive podłączonym do modułu JRDAB-04 lub w pamięci wewnętrznej modułu JRDAB-04 (w zależności od wersji modułu).

W przypadku wersji modułu JRDAB-04\_v4.xx loga stacji pobierane są z zewnętrznej pamięci USB - gdy pamięć USB nie jest podłączona, wyświetlanie obrazów logo stacji nie jest możliwe.

Dla wersji modułu JRDAB-04\_v5.0 i nowszych baza danych logo znajduje się w pamięci wewnętrznej. Podłączenie dysku flash USB nie jest wymagane.

Funkcja aktualizacji oprogramowania dostępna jest w oknie "Informacje o systemie" znajdującym się w "opcje zaawansowane" (rys. 7).

Szczegółowe informacje na temat aktualizacji oprogramowania, bazy danych logo oraz dodawania lub zmiany własnego logo ulubionych rozgłośni radiowych można znaleźć na stronie www.juna.pl

(Strefa partnera-> Aktualizacje -> Moduły DAB / DAB + -> JRDAB-04).

Gdy pamięć USB jest podłączona, na ekranie pojawi się symbol USB (USB).

JuNa PPHU Manufacturer